# 参加証・領収証の確認方法

## 参加証・領収証はログイン後の画面より、PDF形式で ダウンロードいただけます

手順1:WEB開催プラットフォーム「メディカル プライム」へ アクセスしてください。<u>https://medicalprime.jp/</u>

## 手順2:TOP画面右上の「ログイン」ボタンより、ご登録済の メールアドレスとパスワードを入力してください。

| <pcの場合></pcの場合>                                                                                | <タブレットの場合>                                                                                                    |
|------------------------------------------------------------------------------------------------|----------------------------------------------------------------------------------------------------|
| 医学会が集う先来創造型広場  チャンネルー / イベントー / e-learningー / 動画ー / タグー / ヘルブセンタ  単    数  覧  覧  見              |                                                                                                    |
| 医学会が集う<br>未来創造型広場<br>Medical Prime (メディカルフライム) は<br>医地 健康、相等の現分集合するフラットフォームです。<br>正規登録<br>登録無料 | 医学会が集う<br>未来創造型広場      レビー        Medical Prime (メディカルブライム) は<br>医急、健急、科学の知見が集合するブラットフォームです。      レビー        キーワードを入力して勧勝を検索      チーワードを入力して勧勝を検索 |
| キーワードを入力して動画を検索 Q                                                                              | C Model Prime<br>歴史会が集う未来前运動に項<br>Medical Prime                                                                                                   |
| ログインページ                                                                                        | チャンネル一覧<br>イベント一覧                                                                                                    |
| アカウントをお持ちでない場合は、アカウントを作成ください。                                                                  | e-learning一览<br><br>勤善一览                                                                                                    |
| メールアドレス<br>パスワード                                                                               | タジー覧<br>ヘルプセンター<br>                                                                                                    |
| ログインできない場合(パスワードをお忘れの場合)はこちら<br>                                                               |                                                                                                    |
| ログイン                                                                                           | パスワードやメールアドレス<br>を紛失した場合には、こちら<br>から再設定が可能です。                                                                                                    |

参加登録情報や領収書、参加証の確認方法 (申込情報や、教育セミナー、スポンサードセミナーへの参加登録有無など)

#### ログインした状態で、上部メニューバーの 三本線Menu > マイページ > 参加イベント からご確認いただけます。

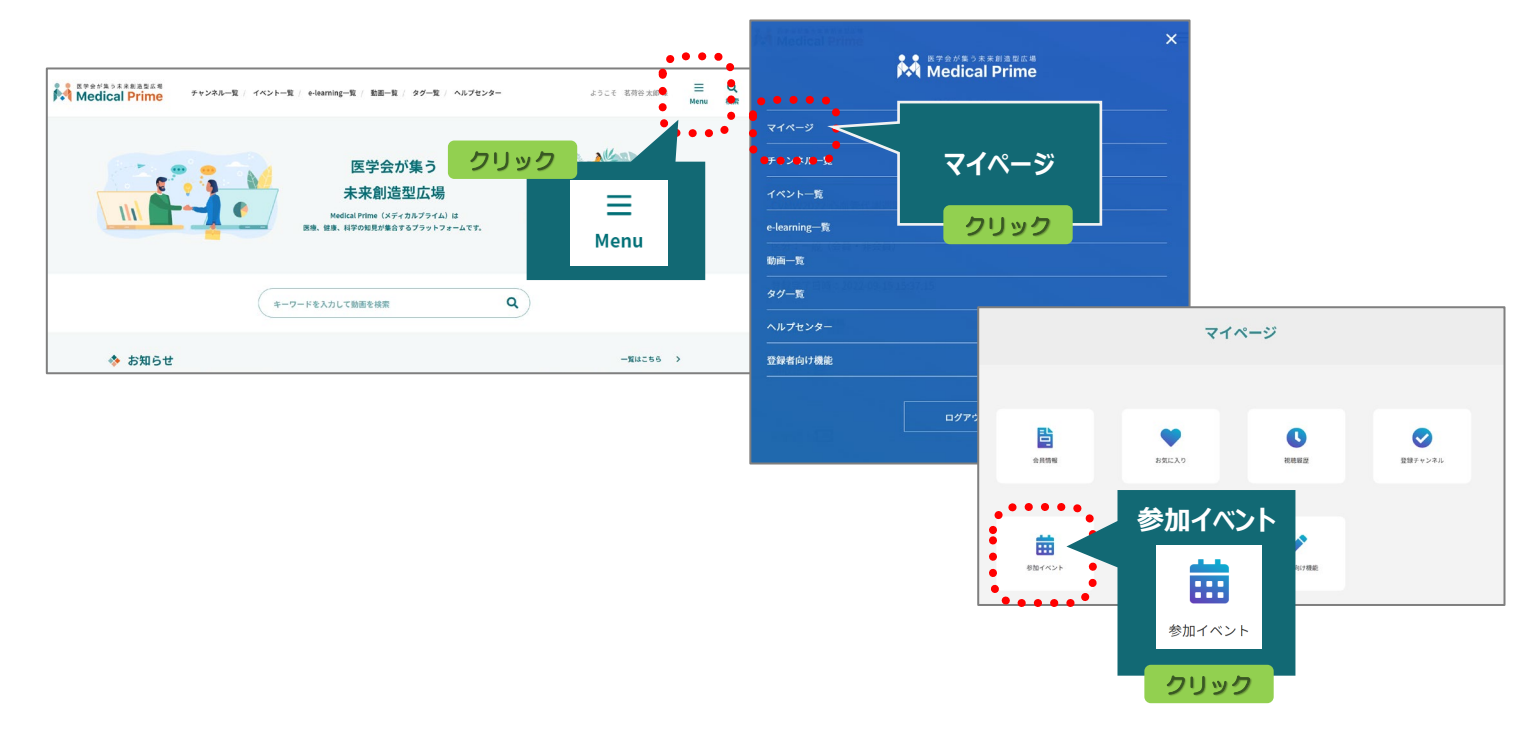

#### 緑のアイコンをクリックすると、PDFがダウンロードされます。

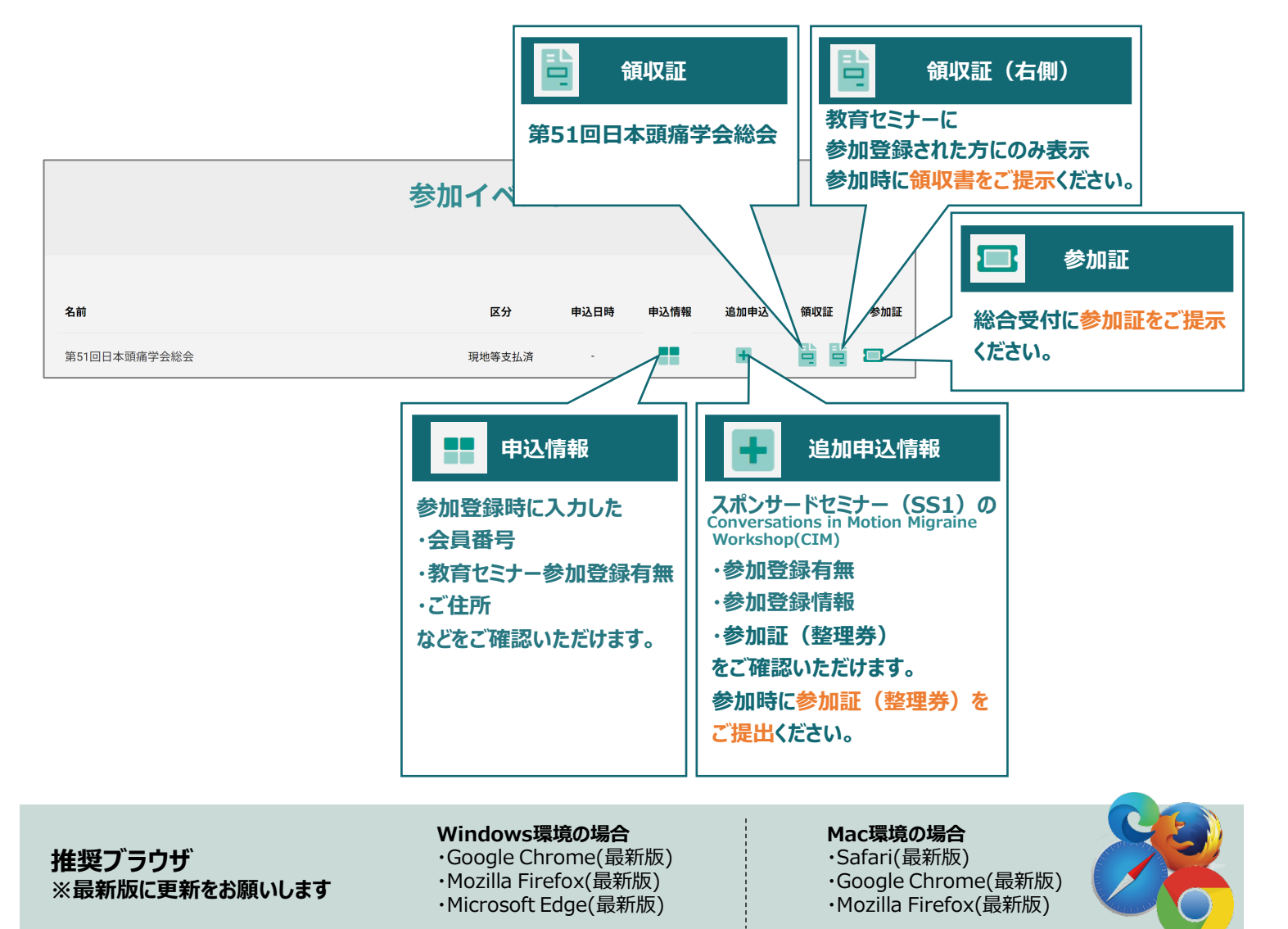

## よくあるお問い合わせ

### Q. ダウンロードできません

#### PCの場合、ブラウザの「ダウンロード」に保存されている場合がございます

| cchcweb - TopPage ×   +              |       | -                         |              |
|--------------------------------------|-------|---------------------------|--------------|
|                                      | AN to | G  期していませ  「  市  「        | th 🌘 😶       |
|                                      |       | 🔄 新しいタブ                   | Curve        |
|                                      |       | □ 新しいウィンドウ                | Ctrl+        |
| e-learning一覧 / 動画一覧 / タグ一覧 / ヘルプセンター | ようこ   | ここで 新しい InPrivate ウィンドウ の | Ctrl+Sk t+N  |
|                                      |       | ズーム — 100                 | ∞ + ⊿        |
|                                      |       | €= お気に入り                  | Ctrl+Shift+O |
| 参加イベント                               |       |                           | Ctrl+Shift+Y |
|                                      |       |                           |              |
|                                      |       | ⊥ ダウンロード                  | Ctrl+J       |
|                                      |       |                           |              |
|                                      |       | 拡張機能                      |              |
|                                      |       | ∞ パフォーマンス                 |              |
| 区分                                   | 申込情報  | 印刷                        | Ctrl+P       |
|                                      |       |                           | Ctrl+Shift+S |
| 現地等支払済 -                             |       | <b>论</b> 共有               |              |
|                                      |       | ページ内の検索                   | Ctrl+F       |

| ダウンロードファイルの保存場所が機種によって異なりますが、                                                                                                    | 下記フォルダに保存され                                                                                                    | こていることがございま                                           | す                                           |
|----------------------------------------------------------------------------------------------------|----------------------------------------------------------------------------------------------------|-------------------------------------------------------|---------------------------------------------|
| iPhoneの場合 ダウンロードファイルの確認方法 (保存場所「ファイル」)                                                                                                    | Androidの場合 ダウン                                                                                                    | ロードファイルの確認方法 (伊                                       | R存場所「マイファイル」「Files」な                        |
|                                                                                                    | 1400 Φ ■ 手 ▲ ・ 20 ▼2 G  X 単 型形台前に教育講演会 く □ :  1件のダクンロードが完了しま                                                                                                    | 1359 Φ ■ ∲ Ă・ 22 Ψ∠ 2<br>← ダウンロード 囲 :                 | 1358 ♥ Ø ♥ ▲ • 22 ♥∡ ₽<br>Ξ                 |
| 第ステータス 受勝完了<br>#アスト: 治希泉み (空風(取な)1回) ●<br>10020008 dowlest(40 <sup>45</sup> 57ンロ ×<br>10020008 dowlest(40 <sup>45</sup> 57ンロ ×<br>1000000 dowlest(40 <sup>45</sup> 57ンロ ×<br>1000000 dowlest(40 <sup>45</sup> 57ンロ ×<br>100000000000000000000000000000000000 | ビレた<br>C0110 GD metralprmap<br>総周生時間:59分(目前周生時間:59分) ●                                                                                                    | T      Download        학日      20220706, download,pdf | カテゴリ<br>(と) ダウンロード<br><sub>01M5</sub><br>画像 |
| - FUL ますが<br>ダクンロード                                                                                                    | ⑤ 受講証明書発行                                                                                                    | 2017 KB, 4 3281                                       | 35 60  数価  54 60  74 60  74 m               |
| 1097/(-tab)<br>調デスト<br>安請テスト                                                                                                    | 受講テスト                                                                                                    |                                                       | ドキュメント、その他  Internet  アプリ                   |
| \$ 1000(cg/me); ()                                                                                                    | 夏請テストを受ける  →  □  □  □  □  □  □  □  □  □  □  □  □  □  □  □  □  □  □  □  □  □  □  □  □  □  □  □  □  □  □  □  □  □  □  □  □  □  □  □  □  □  □  □  □  □  □  □  □  □  □  □  □  □  □  □  □  □  □  □  □  □  □  □  □  □  □  □  □  □  □  □  □  □  □  □  □  □  □  □  □  □  □  □  □  □  □  □  □  □  □  □  □  □  □  □  □  □  □  □  □  □  □  □  □  □  □  □  □  □  □  □  □  □  □  □  □  □  □  □  □  □  □  □  □  □  □  □  □  □  □  □  □  □  □  □  □  □  □  □  □  □  □  □  □  □  □  □  □  □  □  □  □  □  □  □  □  □  □  □  □  □  □  □  □  □  □  □  □  □  □  □  □  □  □  □  □  □  □  □  □  □  □  □  □  □  □  □  □  □  □  □  □  □  □  □  □  □  □  □  □  □  □  □  □  □  □  □  □  □  □  □  □  □  □  □  □  □  □  □  □  □  □  □  □  □  □  □  □  □  □  □  □  □  □  □  □  □  □  □  □  □  □  □  □  □  □  □  □  □  □  □  □  □  □  □  □  □  □  □  □  □  □  □  □  □  □  □  □  □  □  □  □  □  □  □  □  □  □  □  □  □  □  □  □  □  □  □  □  □  □  □  □  □  □  □  □  □  □  □  □  □  □  □  □  □  □  □  □  □  □  □  □  □  □  □  □  □  □  □  □  □  □  □  □  □  □  □  □  □  □  □  □  □ □ □ □ □ |                                                       | - rag                                       |
|                                                                                                    | 第1部 安全かつ有効なH. pykei隊務めための基礎結構<br>古田 現人(決社区科大学医学部所属内院 極系研究セン<br>ター)                                                                                                    |                                                       | *                                           |
| iPhone+Chrome+シークレットモードの冬性でダウンロードした場合は                                                                                                    | 第2部ピロリ菌絵第と胃癌リスク:基本から最近の知見                                                                                                    | 4                                                     | R28                                         |